## 未录入扣款信息的学生家长信

家长您好:

<u>由于您还没有到北京市社保网上服务平台录入您孩子的扣款信息,这将导致</u> <u>学生无法参保,所以请您务必在10月20日前登陆 http://bjrbj.gov.cn/csibiz 录入</u> 学生正确的扣款信息,具体操作方法如下:

1、登陆社保中心网站, http://bjrbj.gov.cn/csibiz, 先关闭发给各用人单位的小窗

| _ |  |
|---|--|
|   |  |
|   |  |
|   |  |

| 各用人单位:                                                                                                    |
|----------------------------------------------------------------------------------------------------|
| 根据《国务院关于批转发展改革委等部门法人和其他组织统一社会信用代码制度建设总体方<br>案的通知》国发[2015]33号文和《工商总局等六部门关于贯彻落实(国务院办公厅关于加快推进<br>"三证合一"登记制度改革的意见>的通知》工商企注字[2015]121号文件,工商局自2015年10月1<br>日起使用18位统一社会信用代码取代原有的企业营业执照代码,鉴于此,社会保险新参保登记业<br>务做出如下调整: |
| J.已取得18位统一社会信用代码的用人单位填写信息时在"组织机构代码"栏目中录入18位统一社会信用代码的第9位至第16位,到社保前台办理单位新参保登记时携带新营业执照,不需再<br>是供组织机构代码证书,其他材料按原操作流程要求;                                                                                          |
| 2.使用旧营业执照办理新参保登记的用人单位,仍需提供组织机构代码证书,且应在填写信息时录入相应的组织机构代码,其他材料按原操作流程要求。                                                                                                    |
| 北京市社会保险基金管理中心                                                                                                    |
| 2015年10月8日                                                                                                    |
| <u> </u>                                                                                                    |
|                                                                                                    |

2、在"办事指南"里点击"网上申报"

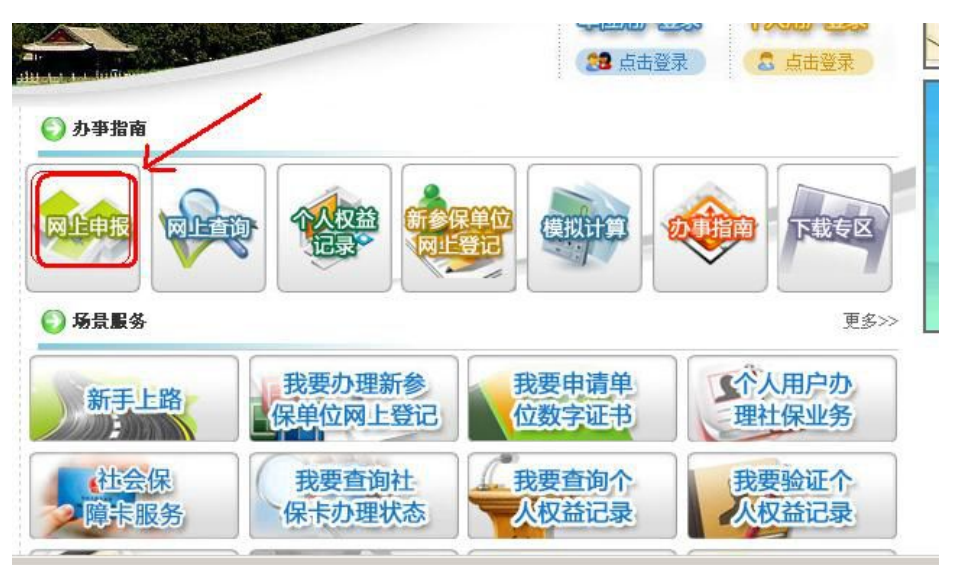

3、点击"个人用户登陆"

2013年10月1.

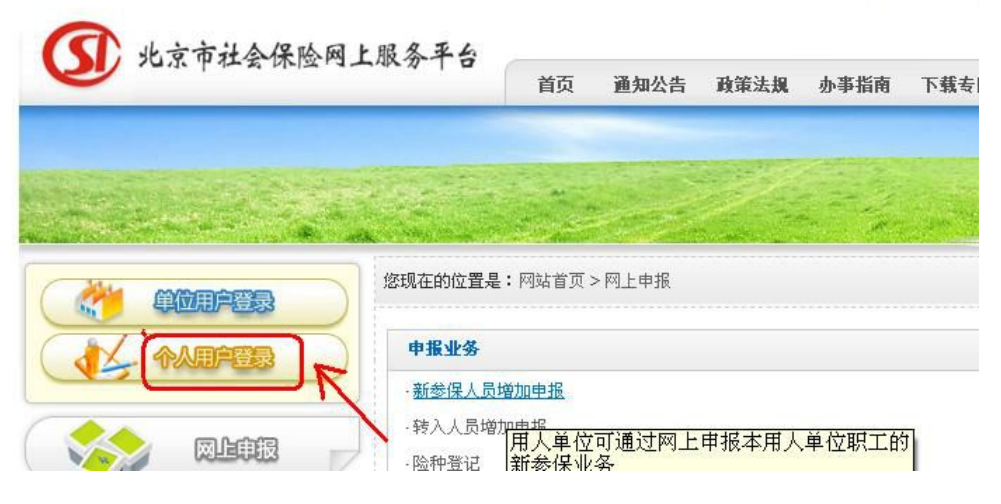

4、点击"城镇居民用户登录"

| 城镇职工用户 | · 标志 · 标志 · 标志 | 植居民用户登录            | אך |
|--------|----------------|--------------------|----|
| 百八字日初  |                |                    |    |
| 身份证亏吗  | 0:<br>         |                    |    |
| 密码     |                |                    |    |
| 附加码    |                | 0494 <sub>换一</sub> | 张  |
|        |                |                    | )  |

5、点击"我要注册"

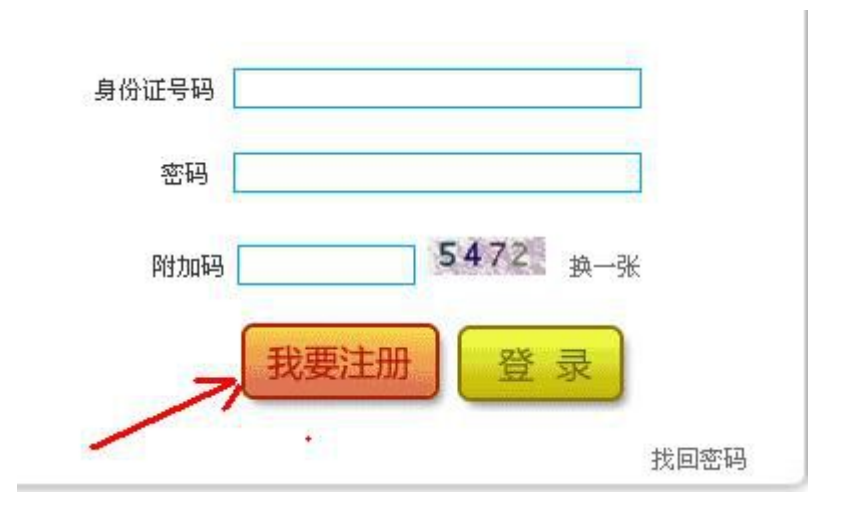

6、点击"我同意"

## 北京市社会保险网上申报查询系统

```
2014(6.09)7[19]
```

```
    十人用户注册+服务条套编认
```

次超速使北京市社会保险同上中接重商系统1 速量之后通信以高局表以下服务使用协议。

| 北京市社会保险同上顺用平台电户协议书                                                                                                    |
|----------------------------------------------------------------------------------------------------|
|                                                                                                    |
| 58                                                                                                    |
| 御养内容                                                                                                    |
| 使用調問                                                                                                    |
| 唐任周期                                                                                                    |
| Bullet and American State State Stat |
| NRC 15                                                                                                    |
|                                                                                                    |
| - 236                                                                                                    |
| 此你形社会保险器会智慧中心(以下课料"市社保中心")为此观古社会保险服务平台(以下课料"服务平台")的主办单位。事协以用于规范主办单位地服务平台的)用户之间的行为及关系。<br>非服务条款所能的用户是国行全国意本协议书所相关数并完成主册程序的服务与由使用曲。                                                                                                    |
| <b>律制直握</b> :用户主要相应当行细码其本协议杂款,加集用户对本协议的任何原数有异议,可选择不注册成为本问题的用户。一旦主要成为,即表示用户其全接资本协议将下全留非素。                                                                                                    |
| 新社由中心教授部校的论学和进行组织,本为论书项自愿与于创新使用,用户在使用服务于创始应当加快关系,用户规程过很中心不非能是构义务。为论书来家一旦发生交更,服务中时将在问题上达<br>2017首,组织后的协议一型在FR员上达希腊教师大概要来的尊重力容,用户他们注意后的协论原发你在任何并论,可提出得让他考醒员平台,如果中选择继续关键,如此不用户实业推断实际公司面的正                                                                                                    |
|                                                                                                    |
| (株式行行)<br>本はなか。またの前のので、総合さんでも、様式の成長であ。                                                                                                    |
| 1011年代《建学校/地址》中国共产党的新闻》》中。<br>无论是菩提推進時,若社員中心均衡的在必須將其更進為其中出现在且服務內容,并僅留聽到其更,中鮮如果止服务早台的依利。<br>年內自己做上一日和唐書以屬的改造。 自己为其由户日編集。                                                                                                    |
|                                                                                                    |
| · Analand<br>西户帝意思多云的公师董守中任人民共和国赤皇未载,董守阳延期老他公和成立,不遵谨相任汉第二方代过,不道颇作任汉事未曾讲。                                                                                                    |
| 用户后来来主要和接受服务的过程中。应该服务社会的原因之实成为于此的原因也实成并完美。真实、主要和此数据的用户成时,并2012年前用目。                                                                                                    |
| 电户输文务保证用户输产温度会全,因用户输行监督是运过用户真开始的唯一存储。只要使用了正确的用户输行监管,无论是否用户本人提供,时间方已经是就主服用户本人授权,用户信息行动自己拖户<br>If的一切活动后起的时间结构或可重量指全部展任。如用户生现等户包围客行为成用户律监线回导被输产等法使用,不过非中心示无否要担任调查任。                                                                                                    |
| · 责任再用                                                                                                    |
| 东江市中心有贵过银行为他与中国党派部行,但在用户规则分娩时间,这20个时间),并且有所尊加推用并以及,水场不有定。为曾的第三即属传输,如何有限,水场开始,完善或方式进行考测的最高价。但是在一方面接到任何差别。                                                                                                    |
| 都是平台的都旁之加时性,完全性,全要性和亚硝化不作指非。都有平台带语理教育课意从后台前提举中直接给取,如用户性规则有平台的道策,即课行个人实现老爷的情况不符,可向社会经办机将举任<br>6、解书上中天功时间的建筑和专业时间是有些问题中。                                                                                                    |
| 20月六年5回2011年1月1日までの1月1日には1月1日には1月1日に1月1日に1月1日に1月1日に1月1日に1月1                                                                                                    |
| 行何深а自滿二方的時間,將后和某經費求事,用戶而同應共平台(以及各社律中心)超微相信時長,并屬要於其進於本點公积各批例产生的一切這要改全辦出進集件。<br>有社律中心干得這方規戶還所兼判測必整的什麼知識的主要被性和完整性,对于所會理解描述的不由關具中的实現控整的任何同匹上的內容,有社律中心不容任時提進。                                                                                                    |
| acap                                                                                                    |
| 偏异半位(以四书社镇中心)不过外公开理户管理规则科。因下列儒宾除州(                                                                                                    |
| 2 奉先到周囲1005月6月100日                                                                                                    |
| 3 特議府代表式成正式代表式                                                                                                    |
| 1 - 小田田式(中心)(中心)(中心)(中心)(中心)(中心)(中心)(中心)(中心)(中心)                                                                                                    |
| - / / #################################                                                                                                    |
| 网络非遗存在途多不可托碱出面,如用户使用服用平台的提展三方面和原至世露个人像意,只要服用平台(双作社保中心)用木主动的故意进露用户隐私,向此用户台行来担印品,市社保中心不承担任何<br>La                                                                                                    |
|                                                                                                    |
| · 知识产权                                                                                                    |
| 假鸟平台包运给饮车。图片、微彩、曲频、视频、积淡、颜面设计、编模方式等全部内容的使知识产权法律律师,并后苏社律中心构整。上述平台内容均平得任意重制、特别、订生产品或用于任何质当自                                                                                                    |
| 医甲基甲酸基亚基内的,用于蛋白,但因果就是多生物的的。                                                                                                    |
| breastern i sellandi. Hiff al Artista di anti di la la construcción de la construcción de la construcción de la                                                                                                    |
| <ul> <li>MINE</li> </ul>                                                                                                    |
| #形心书在用户注册成约6.即目动主动。                                                                                                    |
| \$P\$《的行业、执行和新程员争公的能力均应进用中华人民共和国法理。                                                                                                    |
| 基本100万一款用整定基本的公司在该期外过产生的任何规模,双方信持模模支,协用下来。任何一方均已成为社任命之所在他人民业局理起诉讼。                                                                                                    |
| 本市の平均11月市市である広志の中市地区市業系版が大河市下井岡内(17)。本市の12月東京市均12日年2月11日第2)。<br>本地の地域的市地での中国には、A-MA-MA-                                                                                                    |
| A DE LA DELLA DE LA DELLA DELLA DELLA DELLA DELLA DELLA DELLA DELLA DELLA DELLA DELLA DELLA DELLA DELLA DELLA D                                                                                                    |
| A A A A A A A A A A A A A A A A A A A                                                                                                    |
| <b>五元星</b> 九乙州北                                                                                                    |

7、依次填写注册信息:

| 证件类型:       | 居民身份证号       |                              |
|-------------|--------------|------------------------------|
| 证件号码:       |              | 请输入正确的证件号码                   |
| 选择社会保险号码类型: | 医疗保险手册号/卡号 🔻 | 请选择本人的"医疗保险手册号/卡号"或者"四险电脑序号" |
| 医疗保险手册号/卡号: |              | 请输入医疗保险手册号/卡号 <b>(如何获取?)</b> |
| 附加码:        | 3425 换一张     | 请输入附加码                       |
| 参保人或亲属手机:   | 获取验证码        | 请输入社保预留参保人或亲属手机号码,长度11位      |
| 输入手机验证码:    |              | 输入正确的手机验证码                   |

(1)证件类型:请选择"居民身份证号"

(2)证件号码:输入<mark>孩子的</mark>身份证号

(3)选择社会保险号码类型:请选择"医疗保险手册号/卡号"

(4)医疗保险手册号/卡号: 社保卡号(社保卡条形码下方"十二"位的串
号或"新发与补【换】社会保障卡领卡证明"右上方条形码号)(如果社保卡
号末位是字母,请输入大写的)

|              | 姓名     |         |
|--------------|--------|---------|
|              | 性别     |         |
|              | 民族     |         |
|              | 出生     | 年 月 日 日 |
| 社会保障         | 号码     |         |
| 11+++ 2+ 4   | 110    |         |
| acacity 11 D | rr J m | J 440   |

| 姓名        | NGIL                 | 性别   | 社会保障号码     |        | -    |
|-----------|----------------------|------|------------|--------|------|
| 医疗参保人员类   | 学生<br> 别 <br>海淀区双榆树社 | t区中心 | ,北大第三医院    | 业务类型   | 新参保  |
| 定点医疗机构    | <b>神淀医院</b>          |      |            |        |      |
| 特殊病定点医疗   | 机构                   |      | 特殊病有       | 效期限    |      |
| 特殊病种 2011 | 02-24                |      | 2014-01-01 | 2014-0 | 6.01 |
| 取卡日期      | 02-24                | 使用期限 |            | 至 11 3 | 26   |
| 经办人:      |                      |      | 办理日期:      | 年月     | H    |

(5)附加码:请按照蓝色框右侧的数字填写

(6) 参保人或亲属手机:请务必填写上个学期留给学校的手机号码

(7) 点击"获取验证码",然后"输入手机验证码"

(8) 点击"下一步"→设置登录密码、附加码后点击"提交"。

| INTERES 1                                                | · 28 88 48 28 88                      |
|----------------------------------------------------------|---------------------------------------|
| And - Excess But Press same on an Anna Canta Canta Canta |                                       |
| C PHORE-HEALTON & CARTERIANS COMMENTS   CARLANDREAMER +  | DERREGREGEREN x DERREGREGEREN x DAVER |
| 6 30万金的思想可以保护网络安全、影开动空间和新说教师、是否设为意识》 电力意识                | ADB AT                                |
| * 市市計合保護局上由採賣資料投                                         |                                       |
|                                                          | 2                                     |
| 201104-04/3 2228                                         |                                       |
|                                                          |                                       |
| 701515                                                   | 年纪业研究/月上中发展的系统/F.建设编写以下世景所要信息         |
|                                                          |                                       |
| 设置登录密码                                                   | In LOVE SERVICE FLAT                  |
| 确认登录密码                                                   | #EVS-ATM                              |
| 附加码                                                      | 8588 star.s-s                         |
| (提交) 🔤                                                   | <b>X</b>                              |
|                                                          |                                       |
|                                                          |                                       |
|                                                          |                                       |
|                                                          |                                       |
|                                                          |                                       |
|                                                          |                                       |
|                                                          | (D) 1 111 0                           |
|                                                          |                                       |
| +                                                        |                                       |
| C Could sugar                                            | Example Can State Are # 6 @ 0 Que     |
|                                                          | 0 0 0 0 0 0 0 0 0 0 0 0 0 0 0 0 0 0 0 |

8、注册成功,返回主界面:

北京市社会保险网上申报查询系统

| 2814年89月19日 |                                      |  |
|-------------|--------------------------------------|--|
| 个人民户主要      |                                      |  |
|             | 带着1个人用户注册成为                          |  |
|             | 書書書た。私研在記時時中自动開始至重页,如果是單利時間時,最合色手成開發 |  |

9、返回主界面后,再点击"网上申报":

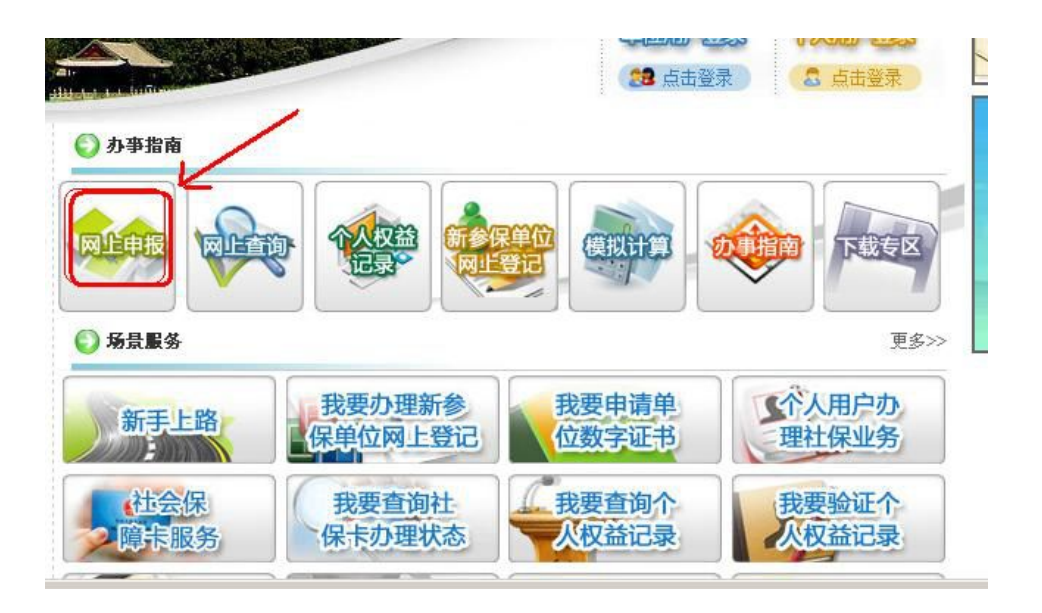

10、 再依次选择"个人用户登录"→<u>"城镇居民用户登录"</u>→输入身份证号、
 上面第7条的第(8)点设置的登陆密码、附加码→点击"登录"

| MARINAR MARRIAR                                                                                   |                                                                                                    |
|---------------------------------------------------------------------------------------------------|----------------------------------------------------------------------------------------------------|
| #5)近年時<br>第4<br>所加約<br>建築<br>建築<br>建築<br>建築<br>建築<br>建築                                           | 成镇居民个人登录之                                                                                                    |
| #URLEWN<br>講達意:<br>1)请著型尚未聖录过请点击就用户注册。該就用户帮助其中的步骤完成聖录密码的<br>成置。<br>2)著您无地正常爱录,可以查看相关帮助,成者该打96102。 | 請注意:<br>這個層民用戶: 目前本闩站穴城鎮層民中的学生儿童开通了社会後始申接知度增让<br>务,其中学生儿童是指具有北市市率农业户籍且在北市市行政区域内的各类普通客<br>既依,普通中小学校、中等职业学校(包括中等考到学校、校工学校、职业集中)<br>特殊教育学校、工会学校就读的在册学生。以及年龄在10周岁以下来在校少年儿童<br>托化机构的儿童体取留势幼儿。 |
| 朝用户和助 用户偏用 使作道示                                                                                   |                                                                                                    |

11、 点击"申报业务管理"下的"学生儿童缴费账户信息采集和变更"点击 要修改信息右侧的"展开",在要修改项目前的方框进行勾选后点击下面"修 改",修改完信息后提交

注意:北京银行卡号码是16位,邮政储蓄的存折号码是20位的。

| LANKLERTS SATISFIELERTS                                                                                                    | Strippen 1                                                                                                    |                                                                                                    |
|----------------------------------------------------------------------------------------------------|----------------------------------------------------------------------------------------------------|----------------------------------------------------------------------------------------------------|
|                                                                                                    |                                                                                                    |                                                                                                    |
|                                                                                                    |                                                                                                    |                                                                                                    |
|                                                                                                    | If . Unected                                                                                                    | 2                                                                                                    |
| <b>•</b>                                                                                                    |                                                                                                    | An and President Street                                                                                                    |
|                                                                                                    | The second second state of the second second                                                                                                    | ARTICLE REPORT OF THE REAL                                                                                                    |
|                                                                                                    | Remote Statement                                                                                                    |                                                                                                    |
|                                                                                                    |                                                                                                    |                                                                                                    |
|                                                                                                    | AND AND TAXABLE AND TAXABLE AN                                                                                                    |                                                                                                    |
|                                                                                                    | a a la filia                                                                                                    |                                                                                                    |
|                                                                                                    | Statute Back A All the Carl State State St                                                                                                    | Convert Billion                                                                                                    |
|                                                                                                    | PNARMER                                                                                                    |                                                                                                    |
|                                                                                                    |                                                                                                    | by and disclosed and a second second se |
|                                                                                                    |                                                                                                    |                                                                                                    |
|                                                                                                    | 1. The second second second second second second second second second second second second second second second                                                                                                    |                                                                                                    |
|                                                                                                    |                                                                                                    |                                                                                                    |
|                                                                                                    | <ol> <li>NEEDERTRY-PRAAMERT (N. 1987), BRUT, BRUT, BRUT-DURS, BR<br/>LICENSETRY-PRAAMERT (N. 1987), BRUT, BRUT, BRUT-DURS, BR</li> </ol>                                                                                                    | MUTAQUEL BARISEDERTETENS:<br>MUTAQUEL BARISEDERTETE BALBRE                                                                                                    |
|                                                                                                    |                                                                                                    |                                                                                                    |
|                                                                                                    |                                                                                                    | 1.00                                                                                                    |
| A DESCRIPTION OF THE OWNER OF THE OWNER OWNER OF THE OWNER OF THE OWNER OWNER OF THE OWNER OF THE OWNER OF THE OWNER OF THE OWNER OF THE OWNER OF THE OWNER OF THE OWNER OF THE OWNER OF THE OWNER OF THE OWNER OF THE OWNER OWNER OF THE OWNER OWNER OWNER OWNER OWNER OWNER OWNER OWNER OWNER OWNER OWNER OWNER OWNER OWNER OWNER OWNER OWNER OWNER OWNER OWNER OWNER OWNER OWNER OWNER OWNER OWNER OWNER OWNER OWNER OWNER OWNER OWNER OWNER OWNE OWNER OWNER OWNER OWNER OWNER OWNER OWNER OWNER OWNER OWNER OWNER OWNER OWNER OWNER OWNER OWNER OWNER OWNER OWNER OWNER OWNE |                                                                                                    |                                                                                                    |
|                                                                                                    |                                                                                                    |                                                                                                    |
| ET E. D                                                                                                    |                                                                                                    | # D+101                                                                                                    |
| IN E. J Mapon<br>CANDILARTS LATIONALARTS<br>AND SEM CENS IAT ANY                                                                                                    | iy<br>Jungana 1                                                                                                    | *2-101<br>•                                                                                                    |
|                                                                                                    | 17<br>2 19 19 19 19 19 19 19 19 19 19 19 19 19                                                                                                    | #### *A## A                                                                                                    |
| (19) (1) Magan<br>ANDALARTA (19) (19) (19)<br>(19) (19) (19) (19) (19)<br>(19) (19) (19) (19)<br>(19) (19) (19) (19)<br>(19) (19) (19) (19) (19)<br>(19) (19) (19) (19) (19) (19) (19) (19)                                                                                                    | in<br>Shrippan -<br>社会保給网上申报查消系统 all enkanter<br>17 Langed Tal                                                                                                    | #### 4.4# R                                                                                                    |
|                                                                                                    | 日本のの<br>社会保給向上申提査消耗統 all example<br>新生業の<br>はAlexandres                                                                                                    | #### *A## R                                                                                                    |
|                                                                                                    |                                                                                                    | P-101                                                                                                    |
| (****、0 ********************************                                                                                                    |                                                                                                    |                                                                                                    |
|                                                                                                    | 日本の学校内上中現在内形成 #1 ●KANER                                                                                                    |                                                                                                    |
|                                                                                                    |                                                                                                    |                                                                                                    |
|                                                                                                    | 社会保給列上申提会消和統 AT +HATTER<br>社会保給列上申提会消和統 AT +HATTER<br>ST - LiAnders<br>ST - LiAnders |                                                                                                    |
|                                                                                                    |                                                                                                    |                                                                                                    |
|                                                                                                    |                                                                                                    |                                                                                                    |
|                                                                                                    |                                                                                                    |                                                                                                    |
|                                                                                                    |                                                                                                    |                                                                                                    |
|                                                                                                    | 社会保給列上申授会消和統 AT +444000<br>社会保給列上申授会消和統 AT +444000                                                                                                    |                                                                                                    |
|                                                                                                    |                                                                                                    |                                                                                                    |
|                                                                                                    |                                                                                                    |                                                                                                    |
|                                                                                                    |                                                                                                    |                                                                                                    |
|                                                                                                    |                                                                                                    |                                                                                                    |
|                                                                                                    |                                                                                                    |                                                                                                    |

12、 扣款信息填写或者修改完毕,请点击"返回"

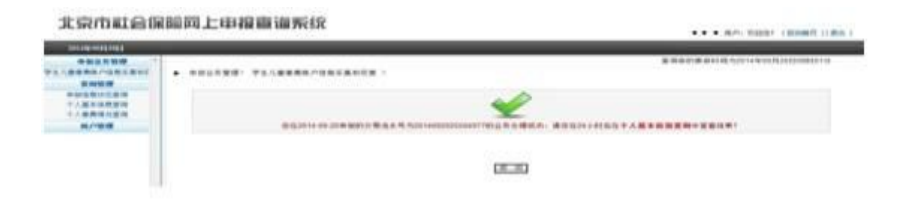

至此,网上录入学生扣款信息才算完成。

请仔细阅读,尽快完成此项工作。

查询扣款是否成功,需要等学校通知。

首师大附中医务室